## Sąskaitų faktūrų asmeninio filtro susikūrimas

Esame <u>"*Sąskaitų faktūrų*"</u>lange, spaudžiame rodyklę esančia šalia <u>"*Failai*"</u> ir išskleidžiame langą "*Stulpeliai*":

|         |   | Ţ     | Akvile |            | Ψ      | -{Ç} | ? O    | Išplėstini        | S |     |
|---------|---|-------|--------|------------|--------|------|--------|-------------------|---|-----|
|         |   |       |        |            |        | D    | okis   | $\nabla$          |   | NOK |
| kos vei | ~ | Darbų | ~      | Nukrei     | $\sim$ | Fail | ai     | $\overline{\sim}$ | ) | S   |
|         |   |       |        | Laimuté Ma | 1      | A    | III St | ulpeliai          |   | •   |
|         |   |       |        | Laimutė Ma | 1      | A    |        |                   |   | Ð   |

Iššokusiame lange sužymime mums/asmeninius reikalingus laukus, taip susikuriame savo asmeninį vaizdą su pažymėtais reikalingais laukais.

| artosi | Fakturos/List                             |                    |                            |                      |                          |                      |                    |                           |                   | 0-                                  | 2 6 12                  | 78 LL              |
|--------|-------------------------------------------|--------------------|----------------------------|----------------------|--------------------------|----------------------|--------------------|---------------------------|-------------------|-------------------------------------|-------------------------|--------------------|
| ora (  | 🕄 Savitarna 🏾 👌 A S                       | Sistemos adminis 🧯 | 🕽 IT Pagalba   Sistema 🛛 🔤 | MIS love parama      | 👌 Kontora 🕠              | Titulinis - chatbots | .lt 🔹 Vienaragis   | ;   4-7 me 🖉 Drėgnas varš | kės py 🧧 IT Pagal | ba   Sistema                        |                         |                    |
|        |                                           |                    |                            |                      |                          |                      | Kauno              | miesto savivaldybė 🗸      | A Sistemos admir  | iistratorius (Jungtinis naudotojas) | ∼   Nustatyn            | nai   Pagai        |
|        | <sup>¶</sup> Teisės aktų<br>∄ projektai ⊿ | Ataskaitos         | Darbų sekų<br>Šablonai 🖌   | Sąskaito<br>faktūros | s ,@, Gaut<br>⊿ ⊵⊛ laišk | iel. Հ∿<br>ai ⊿ ∽∽   | ,<br>Administravim | ias 🗳 Protokolai .        | Archyvų posisteme | Automatizuoti procesai 🖌 🙆          | Išsiųsti el.<br>Iaiškai | < >                |
|        |                                           |                    |                            |                      |                          |                      |                    |                           |                   |                                     |                         |                    |
|        | ▼ Registras                               | Visi               |                            | Ŧ                    |                          |                      |                    |                           |                   | Akvile 🔻                            | ÷ ? -                   | Išplėstinis        |
| Reda   | guoti I Ruošiniai                         | Eksportuoti        |                            |                      |                          |                      |                    |                           |                   | [<br>☑Būsena1                       |                         | $\bigtriangledown$ |
|        | Reg. Nr.                                  | Reg. data ↓        | Dok. data                  | Turinys 🗸 🗸          | Vertė ( 🗸                | Suma ( 🗸             | JA kodas $\sim$    | Apmokėjimo/atmet ∨        | Darbų sekos vei   | ∎ ZDokumento tipo požymis           | lai                     | 5                  |
|        | 20-1454258                                | 2023-03-28         | 2023-03-27                 | Maisto prekés        | 4,28                     | 5,18                 | 1200               |                           |                   | J <b>⊈</b> Būsena3                  |                         | Julpeliai          |
|        | 20-1454256                                | 2023-03-28         | 2023-03-27                 | Maisto prekės        | 3,12                     | 3,78                 | 1200               |                           |                   | ✓Būsena4                            |                         |                    |
|        | 20-1454242                                | 2023-03-28         | 2023-03-21                 |                      | 0,00                     | 53,11                | 132751369          |                           | Vizavimas         | Sutarties Nr.                       |                         |                    |
|        | 20-1454239                                | 2023-03-28         | 2023-03-27                 | Dezinfekcijo         | 32,00                    | 32,00                | 133818917          |                           |                   | Reg. Nr.                            |                         |                    |
|        | 20-1454237                                | 2023-03-28         | 2023-03-27                 | L                    | 23,12                    | 27,98                | 111618732          |                           |                   | ✓Reg data                           |                         |                    |
|        | 20-1454236                                | 2023-03-28         | 2023-03-28                 | TAVOMADA             | 60,00                    | 60,00                | 191090841          |                           | Vizavimas         |                                     |                         |                    |
|        | 20-1454229                                | 2023-03-28         | 2023-03-27                 | Moksleivių p         | 61,38                    | 66,90                | 159914036          |                           |                   |                                     |                         |                    |
|        | 20-1454224                                | 2023-03-28         | 2023-03-16                 |                      | 41,32                    | 50,00                | 1200               |                           |                   | Osenja ir numens                    |                         |                    |
|        | 20-1454220                                | 2023-03-28         | 2023-03-27                 | kilimėlių nuo        | 70,00                    | 84,70                | 111618732          |                           | Vizavimas         |                                     |                         |                    |
|        | 20-1454217                                | 2023-03-28         | 2023-03-27                 | Paslauga             | 82,44                    | 99,75                | 111618732          |                           |                   | ✓ Lurinys                           |                         |                    |
|        | 20-1454206                                | 2023-03-28         | 2023-02-27                 |                      | 12,50                    | 12,50                | 133818917          |                           |                   | Verté (be PVM)                      |                         |                    |
|        | 20-1454200                                | 2023-03-28         | 2023-03-27                 |                      | 140,82                   | 170,39               | 234376520          |                           |                   | ✓Suma (su PVM)                      |                         |                    |
|        | 20-1454199                                | 2023-03-28         | 2023-03-27                 | kilimėlių nuo        | 66,20                    | 80,10                | 111618732          |                           | Vizavimas         | ✓JA kodas                           |                         |                    |
|        | 20-1454197                                | 2023-03-28         | 2023-03-27                 |                      | 51,60                    | 62,44                | 111618732          |                           |                   | □Teikėjas                           |                         |                    |

Spaudžiame paveikslėlyje pažymėtą paveiksliuką ir renkamės veiksmą, kuris mums reikalingas šiuo atveju, kuriame naują, tad reikalingas: <u>"*Išsaugoti kaip...*"</u>, kaip matome galima redaguoti, ištrinti jau sukurtą:

|              |                | E  |    |                    |
|--------------|----------------|----|----|--------------------|
| Ģ            | Akvile 🔻       | ÷  | 90 | lšplėstinis        |
|              | Išsaugoti      |    |    | $\bigtriangledown$ |
| bų sekos vei | lšsaugoti kaip | la | i  | ~                  |
|              | Redaguoti      |    |    | - 4                |
|              | lštrinti       |    |    |                    |

Sukuriame pavadinimą ir išsisaugome:

| Sąrašo nustatymai      | ×                                          |
|------------------------|--------------------------------------------|
| Pagrindinė informacija |                                            |
| Pavadinimas: *         | Testinis                                   |
| Numatytasis vaizdas:   |                                            |
|                        | Išsaugoti Uždaryti                         |
| KG                     | 12,50   12,50   133   Akc   M   Neapmokéta |

Sukurtas vaizdas atsiranda, bendrame sąraše:

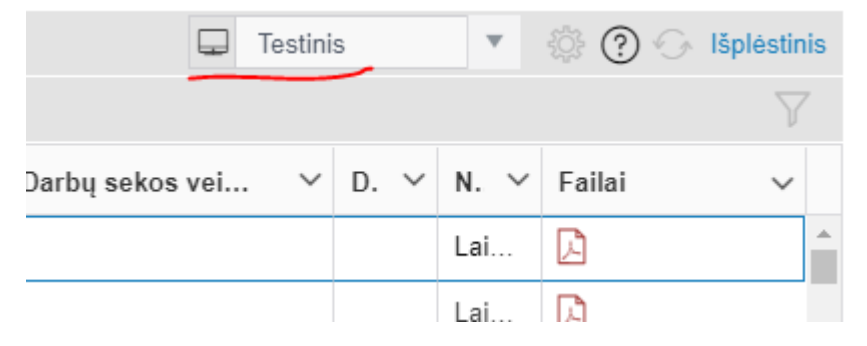

Išskleidę matome visus mūsų sukurtus vaizdų filtriukus, tame tarme ir pirminį "Sisteminį":

|      | Ţ               |                               |           |     | \$ ? O   | lšplės |
|------|-----------------|-------------------------------|-----------|-----|----------|--------|
| ∍t ∨ | Darbų sekos vei | Sistemi<br>Akvile<br>Testinis | inis<br>s |     | ′ Failai |        |
|      |                 |                               |           | Lai | D        |        |
|      |                 |                               |           | Lai | D        |        |
|      | Vizavimas       |                               | Si        | Do  | D        |        |
|      |                 |                               |           | Nij | D        |        |
|      |                 |                               |           |     |          |        |